# **NMPED Unified Application**

Expenditure Detail Module

February 25, 2025

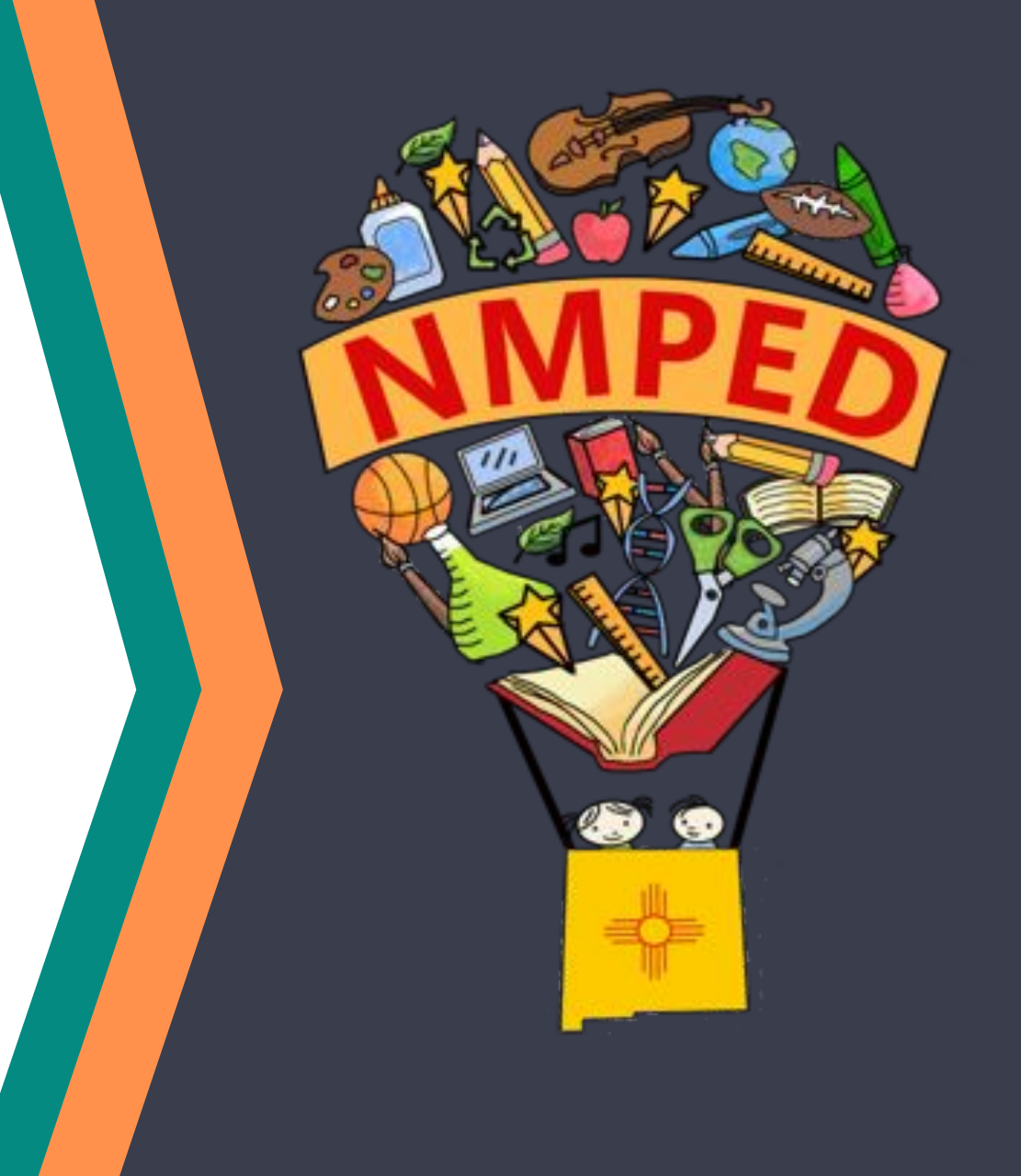

### Overview

#### IN THIS MEETING, LEAs WILL

- Review the purpose of the ESEA Expenditure Detail module.
- Learn the required elements for each direct cost item.
- Understand how calculate and reserve direct and indirect administrative costs and ensure consistency across the UA.

#### AGENDA

- Expenditure Detail Module Overview
- II. Adding expenditures to the UA
- III. Direct and indirect administrative costs
- V. Next Steps

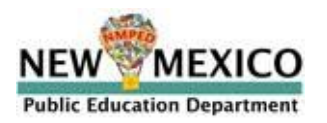

# Expenditure Detail Overview

### **Expenditure Detail in the Unified Application**

The Expenditure Detail is the third module in the Unified Application. The Expenditure Detail module connects spending with the decisions the LEA made in the Priorities and Compliance modules.

#### Structure of the UA

| Module 1                | Module 2                 | Module 3                | All LEAc will pood to |
|-------------------------|--------------------------|-------------------------|-----------------------|
| Priorities              | ESEA Compliance          | ESEA Expenditure Detail | complete the          |
| Academics for All       | Allocations              | Public Schools          | Expenditure Detail    |
| Priority Student Groups | Transferability/AFUA     | Private Schools         | module.               |
| Workforce               | Equitable Share          |                         |                       |
|                         | Title I-A                |                         |                       |
|                         | Title I-C                |                         |                       |
|                         | Title I-D                |                         |                       |
|                         | Title IV, Part A         |                         |                       |
|                         | Supporting Documentation |                         |                       |

### **Expenditure Detail Purpose and Process**

In the ESEA Expenditure Detail module, LEAs will detail how they will spend ESEA funds at the expenditure level.

#### Module Purpose:

- Aligns grant spending with the LEA's priorities and compliance decisions.
- Provides the detail necessary for NMPED to determine that planned expenditures meet grant requirements and federal cost principles.
- Replaces pre-approval forms for equipment over \$5,000.

#### **Module Completion Process:**

• An LEA's federal programs team will complete the Expenditure Detail module in consultation with the LEA's UA planning team.

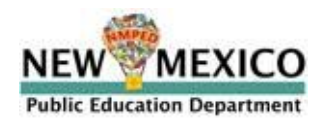

### ESEA Expenditure Detail Layout

The ESEA Expenditure Detail allows LEAs to obtain approval for planned expenditures across all applicable grant funds. LEAs will be able to organize expenditures by fund, expenditure type, and by grant requirements.

#### The Expenditure Detail has three sections:

| Dashboard | Tracks progress in the    |
|-----------|---------------------------|
|           | Expenditure Detail module |

- **Expenditure**Lists all direct costs at the**Detail**expenditure level
- Indirect Cost (IDC)Allows LEAs to reserve up to theCalculatormaximum allowable IDC

| ilter By<br>by Fund S | Select a fund | ∽ By 0      | Dbject Code | Select an object | ~       | By Grant Code | Select a code | ~      |          |                    |
|-----------------------|---------------|-------------|-------------|------------------|---------|---------------|---------------|--------|----------|--------------------|
|                       |               |             |             | Private Schoo    | ols Exp | enditures     |               |        |          |                    |
|                       | Fund          | Object Code | GM Code     |                  | I       | Description   |               | Amount | t<br>fro | Exclude<br>om MTDC |
| Fund                  | ~             | Object V    | Fund first. | <                |         |               |               | \$     | 0.00     |                    |
| Fund                  | ~             | Object v    | Fund first. | <i>:</i>         |         |               |               | \$     | 0.00     |                    |
| Fund                  | ~             | Object V    | Fund first. | <u>؛</u>         |         |               |               | \$     | 0.00     |                    |

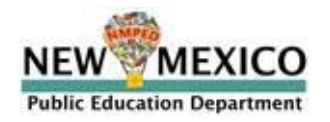

### **Private School Expenditure Detail**

LEAs responsible for providing ESEA equitable services to private school students will have a separate expenditure detail for private school costs.

#### **ESEA Private School Expenditure Detail**

| Private S        | School Summai        | Y        |     |                                                 |                                            |                                                                                       |                                                                |                   |                   |                     |                 |
|------------------|----------------------|----------|-----|-------------------------------------------------|--------------------------------------------|---------------------------------------------------------------------------------------|----------------------------------------------------------------|-------------------|-------------------|---------------------|-----------------|
|                  |                      |          |     | Tit                                             | tle I, Pa                                  | art A                                                                                 | Title I, Part C                                                | Title II, Part A  | Title III EL      | Title III Immigrant | Title IV, Part  |
| /hat you have    | to work with         |          |     | _                                               |                                            |                                                                                       |                                                                |                   |                   |                     |                 |
| otal private sch | hool share           |          |     | All                                             | ocSnap                                     | o field F                                                                             | AllocSnap field F                                              | AllocSnap field F | AllocSnap field F | AllocSnap field F   | AllocSnap field |
| /hat you've do   | one so far           |          |     | _                                               |                                            |                                                                                       |                                                                |                   |                   |                     |                 |
| otal private sch | hool direct costs    |          |     | su                                              | m of lin                                   | ie items in private                                                                   |                                                                |                   |                   |                     |                 |
| /hat's left of p | private school share |          |     | 1 m                                             | ninus 2                                    |                                                                                       |                                                                |                   |                   |                     |                 |
|                  |                      |          |     |                                                 |                                            |                                                                                       |                                                                |                   |                   |                     |                 |
| Private          | <b>School Direc</b>  | t Cost   | s   |                                                 |                                            |                                                                                       |                                                                |                   |                   |                     |                 |
|                  |                      |          |     |                                                 |                                            |                                                                                       |                                                                |                   |                   |                     |                 |
|                  | FILTER BY            | Fund I   | •   |                                                 |                                            | SORT BY                                                                               | •                                                              |                   |                   |                     |                 |
|                  | Object code          | 51000    | •   |                                                 |                                            |                                                                                       |                                                                |                   |                   |                     |                 |
| Gra              | ant management code  | FAM      | •   |                                                 |                                            |                                                                                       |                                                                |                   |                   |                     |                 |
|                  |                      |          |     |                                                 |                                            |                                                                                       |                                                                |                   |                   |                     |                 |
|                  | Fund [limited]       | Object c | ode | Grar<br>manage<br>code [f<br>and but<br>limited | nt<br>ment<br>fund<br>dget<br>; not<br>edl | Descriț                                                                               | otion                                                          | Amount            | Exclude from MTDC | Delete              |                 |
|                  | Title I, Part A 🔹    | 51000    | •   | FAM                                             | •                                          | This is a budget lin<br>description for a p<br>We should anticip<br>should be paragra | ne item<br>priority item.<br>ate that these<br>ph-length (e.g. | \$100,000         |                   |                     | 1               |
|                  | Title IV, Part A 🔹   | 51000    | •   | SHS                                             | •                                          | This is a budget lin<br>description for a p<br>We should anticip                      | ne item<br>priority item.<br>ate that these                    | \$60,000          |                   |                     |                 |
|                  | Title IV, Part A 🔹   | 51000    | •   | TIN                                             | •                                          | This is a budget lir<br>description for a r<br>item.                                  | ne item<br>non-priority                                        | \$5,000           |                   |                     |                 |
|                  | Title IV, Part A 🔹   | 51000    | •   | SHS                                             | ¥                                          | This is a budget lir<br>description for a <b>r</b><br>item.                           | ne item<br>non-priority                                        | \$5,000           |                   |                     |                 |
|                  | Title IV SSAE 🔻      | 51000    | •   | WRE                                             | •                                          | This is a budget lir<br>description for a <b>r</b>                                    | ne item<br>non-priority                                        | \$75,000          |                   |                     |                 |

The Private School Expenditure Detail will include most direct costs and all indirect costs associated with equitable services.

- Only direct administrative costs for Title I-A will be included in private school detail.
- Direct admin costs for all other funds will be included in the public school detail.

The dashboard for the Private School Expenditure Detail will show direct costs only. LEAs should refer to the main expenditure detail dashboard for a full accounting of direct and indirect costs.

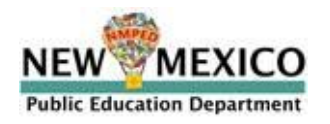

# Adding Expenditure Items

### **Adding Expenditure Lines to the UA**

#### Each expenditure line includes the following information:

| Fund                    |   | Object Code | GM Code | Description                                           | Amount 个 Exclude<br>from MTDC |
|-------------------------|---|-------------|---------|-------------------------------------------------------|-------------------------------|
| Title I, Part A (24101) | ~ | 54000 🗸     | Code V  | Facility rental for Family Literacy Night in the Park | \$20,000.00                   |

Fund - the grant which is funding the expenditure

**Object** - the type of service or commodity purchased

**Grants Management (GM) code** - optional; ties expenditure to specific grant requirement

**Description** - information that supports the allowability of the expenditure

Amount - direct cost of item

**Exclude from MTDC** - check for equipment, capital expenditures, charges for patient care, rental costs, tuition remission, scholarships and fellowships, participant support costs, and the portion of each subaward in excess of \$25,000

### **Expenditure Description Standards**

LEAs should provide as much detail as available about planned expenditures to support allowability. NMPED program teams might return applications for revisions if descriptions are insufficient.

| Object Code | Expenditure Type                  | Description Requirements                                                                                                    |
|-------------|-----------------------------------|----------------------------------------------------------------------------------------------------|
| 51000       | Compensation                      | <ul> <li>Salaries: FTE count, title / position / role</li> <li>Stipends: \$/stipend, # of recipients, purpose</li> </ul>                                                                                                    |
| 52000       | Benefits                          | Benefit type (e.g., medical, retirement, FICA)                                                                                                    |
| 53000       | Contracts &<br>Purchased Services | • Name of contractor / vendor (or purpose of contract), brief description of service                                                                                                    |
| 54000       | Property Services                 | <ul> <li>Name of vendor, description of services, amount per unit, and number of units (if applicable)</li> </ul>                                                                                                    |
| 55000       | Other Purchased<br>Services       | <ul> <li>Travel: # of travelers, cost breakdown (e.g., mileage, lodging, per diem), purpose of travel (event, staff/student travel)</li> <li>Advertising: vendor (e.g. TV station, newspaper, online)</li> <li>IAT: name of receiving entity</li> </ul> |
| 56000       | Supplies                          | <ul> <li>Instructional materials: name of curriculum / product</li> <li>Licenses: name of product</li> </ul>                                                                                                    |
| 57000       | Equipment                         | • Equipment: item & function, vendor, cost per unit, quantity/number of units                                                                                                    |

### **Grants Management Codes**

The UA uses Grants Management (GM) codes to connect spending and grant compliance. LEAs will use GM codes to tag expenditures to required reservations and to indicate allowability and flexibilities. Most, but not all, expenditures will have GM codes.

#### **GM Codes**

GM codes are a tool used by federal programs directors to indicate grant spending is compliance with federal requirements.

GM codes are specific to federal grant programs and track three types of grant compliance in the UA:

- Required reservations
- Allowability
- ESEA flexibilities

Each ESEA fund has a custom configuration of GM codes tailored to federal program requirements.

#### UCoA

UCoA allows business managers and NMPED's state finance bureau to report education expenditures in accordance with <u>financial data requirements by the National Center for Education</u> <u>Statistics (NCES)</u>.

UCoA is a national set of standards and guidance that applies to all education-related expenditures and is not grant program-specific.

UCoA provides a method to report education expenditures comprehensively and uniformly.

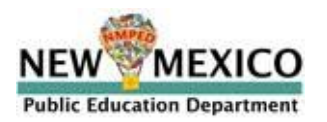

### **Modified Total Direct Costs**

Modified Total Direct Costs (MTDC) means all direct salaries and wages, applicable fringe benefits, materials and supplies, services, travel, and up to the first \$25,000 of each subaward. LEAs may recover indirect costs based on the MTDC.

MTDC excludes the following costs:

- Equipment,
- Capital expenditures,
- Charges for patient care and tuition remission,
- Rental costs,
- Scholarships, and
- Fellowships, as well as
- The portion of each subgrant/subcontract in excess of \$25,000.

LEAs should check "Exclude from MTDC" if any of these costs apply. For subgrants/subcontracts with object code 53000, the UA will automatically exclude any amount above \$25,000.

| Fund                    |   | Object | Code | GM Co | de | Description                                           | Amount 个,   | Exclude<br>from MTDC |   |
|-------------------------|---|--------|------|-------|----|-------------------------------------------------------|-------------|----------------------|---|
| Title I, Part A (24101) | ~ | 54000  | ~    | Code  | ~  | Facility rental for Family Literacy Night in the Park | \$20,000.00 | ☑ (                  | 0 |

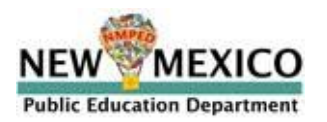

### **Demonstration: Title IV-A**

#### Snapshot of Current Year Funds

#### **Current Year Funds**

| Total Current Year Funds                                                             | \$666,158.00 |
|--------------------------------------------------------------------------------------|--------------|
| Current Year Direct Administrative Costs                                             | \$10,000.00  |
| Current Year Indirect Costs                                                          | \$34,369.31  |
| Current Year Equitable Share for Private Schools                                     | \$37,642.55  |
| Total Current Year Available for Distribution Across<br>Program Objectives in Step 1 | \$621,788.69 |

| \$310,900.00 |
|--------------|
| 50%          |
|              |

#### Objective 2: Safe and Healthy Students (SHS)

| Distribution                                   | \$210,888.69 |
|------------------------------------------------|--------------|
| The minimum is 20%. Your actual percentage is: | 34%          |

#### Objective 3: Effective Use of Technology (EUT)

| Distribution                                             | \$100,000.00 |
|----------------------------------------------------------|--------------|
| This must be greater than 0%. Your actual percentage is: | 16%          |
| Objective 3a: Technology Infrastructure (TIN)            |              |
|                                                          |              |

| Distribution                                                                     | \$15,000.00 |
|----------------------------------------------------------------------------------|-------------|
| This must be 15% or less of your EUT distribution.<br>Your actual percentage is: | 15%         |

#### Objective 3b: Technology Education (TED)

| Distribution |  |  |  |
|--------------|--|--|--|
|--------------|--|--|--|

| Fund                     |   | Object C | ode | GM C | 3M Code Description Amo |                                                                                                    | ode Description |              | Amount | Exclude<br>from MTDC |
|--------------------------|---|----------|-----|------|-------------------------|----------------------------------------------------------------------------------------------------|-----------------|--------------|--------|----------------------|
| Title IV, Part A (24189) | ~ | 57000    | ~   | WRE  | ~                       | 3-D printer @12,000/unit at Wilson MS as part of initiative to equip all middle schools with STEM labs. Purchase via negotiated rate in Dell ed tech agreement.                                | \$12,000.00     |              |        |                      |
| Title IV, Part A (24189) | ~ | 56000    | ~   | WRE  | ~                       | Science fair materials for homeless and N&D students.<br>Includes science fair boards, board supplies (construction<br>paper, glue, borders, etc), and experiment-specific                     | \$5,000.00      |              |        |                      |
| Title IV, Part A (24189) | ~ | 56000    | ~   | TED  | ~                       | General supplies (paper/copies, markers, post-it notes,<br>chart paper) for "Al in the Classroom" district-wide PL for<br>200 HS ELA and social studies staff.                                 | \$2,000.00      |              |        |                      |
| Title IV, Part A (24189) | ~ | 56000    | ~   | SHS  | ~                       | Drug-Free Schools Week student materials @\$10/student X 2,000 middle school students                                                                                                    | \$20,000.00     |              |        |                      |
| Title IV, Part A (24189) | ~ | 56000    | ~   | WRE  | ~                       | Elementary school 5th grade STEM kits @\$750/kit X 20 classrooms                                                                                                    | \$15,000.00     |              |        |                      |
| Title IV, Part A (24189) | ~ | 56000    | ~   | TIN  | ~                       | Assistive technology equipment for SWDs for MS computer<br>labs. Augmentative keyboards (\$200/unit X 40), single-<br>hand keyboards (\$500/unit X 14). Purchase via Dell ed tech              | \$15,000.00     |              |        |                      |
| Title IV, Part A (24189) | ~ | 57000    | ~   | WRE  | ~                       | agreement.<br>AP Computer Science lab. Includes 25 laptops (\$2000/unit X 25), three 3-D printers (\$12,000/unit X 3), and one instructor computer with projector capabilities (\$6,000/unit). | \$59,600.00     | $\checkmark$ |        |                      |

\$85,000.00

### **Optional: Expenditure Detail Upload/Download**

LEAs have the option to upload an initial set of expenditures using the Expenditure Detail Template Spreadsheet (coming to the Unified Application Support Page this week). This is a tool for LEAs that might already have existing budgets and/or wish to create the expenditure detail offline.

| H  | lome Insert | Draw Pag        | ge Layout | Formulas              | Data Review | View     | Automate   |                   |            |                          |
|----|-------------|-----------------|-----------|-----------------------|-------------|----------|------------|-------------------|------------|--------------------------|
| ľ  |             | Aptos Narrow (E | Bod v 11  | • A^ A*               | = = =       | * ~      | ab<br>c₽ ▼ | General           | •          |                          |
| 1  | Paste 🗳     | B I <u>∪</u> ✓  | I •   <   | <u>≫</u> ~ <u>A</u> ~ |             | <u>€</u> | •          | \$ • % 9   50     | .00.<br>→0 | Conditiona<br>Formatting |
| C: | 2 🌲 🗙       | √ fx            |           |                       |             |          |            |                   |            |                          |
|    | A           | В               | С         |                       | D           |          | E          | F                 |            | G                        |
| 1  | Fund        | Object Code     | GM Code   | Description           |             |          | Amount     | Exclude from MTDC |            |                          |
| 2  |             |                 |           | -                     |             |          |            |                   |            |                          |
| 3  |             |                 | ADM       |                       |             |          |            |                   |            |                          |
|    |             |                 | AFUA      | -                     |             |          |            |                   |            |                          |
| 5  |             |                 | ATT       |                       |             |          |            |                   |            |                          |
| ,  |             |                 | CEIS      |                       |             |          |            |                   |            | _                        |
| 3  |             |                 | CSR       |                       |             |          |            |                   |            |                          |
| 9  |             |                 | DRO       |                       |             |          |            |                   |            |                          |
| 0  |             | _               | EI        | -                     |             |          |            |                   |            |                          |
| 1  |             |                 | EL        | -                     |             |          | _          |                   |            |                          |
| 4  |             |                 | FAM       |                       |             |          |            |                   |            |                          |
| 4  |             |                 | FOS       |                       |             |          |            |                   |            |                          |
| 5  |             |                 | GRA       |                       |             |          |            |                   |            |                          |
| 6  |             |                 | HML       |                       |             |          |            |                   |            |                          |
| 7  |             |                 | INC       |                       |             |          |            |                   |            |                          |
| 8  |             |                 |           |                       |             |          |            |                   |            |                          |
| 9  |             |                 |           |                       |             |          |            |                   |            |                          |

#### Upload

LEAs do not have to complete all fields of the template to successfully upload the expenditure data.

LEAs should only upload expenditure data to start the Expenditure Detail module. Uploaded data will replace any existing expenditure data.

#### Download

After the LEA has completed the Expenditure Detail module, the LEA may download a .csv file of the Expenditure Detail module.

If the LEA has a Private School Expenditure Detail, it will download as a separate file.

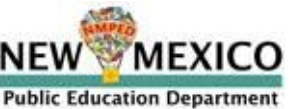

# Direct and Indirect Administrative Costs

### **Direct and Indirect Administrative Cost Reservations**

To varying degrees and dependent on whether the LEA provides equitable services, LEAs will reserve direct and indirect administrative costs in the Compliance module. Any direct and indirect admin reserved in the Compliance module must match the amounts of direct and indirect admin in the Expenditure Detail module.

#### **ALL LEAs: Title I-A**

LEAs will match the direct and indirect admin costs reserved in Step 0B.

The GM code for direct admin is ADM.

\*LEAs responsible for equitable services will match the direct and indirect admin costs for private schools in the Private School Expenditure Detail.

The GM code for Title I-A private school direct admin is ADMP.

#### **Equitable Services = YES**

LEAs will match the direct and indirect administrative costs reserved on the ES Calculations page of the ESEA Equitable Services submodule.

All direct admin costs, including direct admin associated with private schools, will be included in the Public School Expenditure Detail.

The GM code for these expenses is ADM.

#### **Equitable Services = NO**

LEAs will reserve direct and indirect admin costs in the Public School Expenditure Detail.

For Title IV-A, LEAs must plan to reserve funds for direct and indirect admin in the Title IV-A compliance submodule. This means that the LEA would distribute less than 100% of available funds across the Title IV-A program objectives.

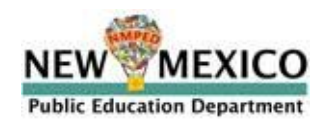

### **Direct Administrative Costs**

LEAs will use the ADM code to designate direct administrative costs for each fund, subject to any statutory limitations. Generally, ADM costs will be in the Public School Expenditure Detail, with the exception of Title-A direct admin for private schools, which will be in the Private School Expenditure Detail.

|           | Title I-A                      | Title I-C       | Title I-D | Title II        | Title III EL    | Title III Imm   | Title IV        | Title V |
|-----------|--------------------------------|-----------------|-----------|-----------------|-----------------|-----------------|-----------------|---------|
| Admin cap | N/A                            | N/A             | N/A       | N/A             | 2%              | 2%              | 2%              | N/A     |
| GM Code   | ADM - Public<br>ADMP - Private | ADM             | ADM       | ADM             | ADM             | ADM             | ADM             | N/A     |
| Match     | Title I-A<br>Step OB           | ES Calculations | N/A       | ES Calculations | ES Calculations | ES Calculations | ES Calculations | N/A     |

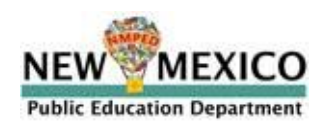

### **Indirect Cost Calculator**

The Indirect Cost (IDC) Calculator allows LEAs to calculate a more accurate estimate of indirect costs based on planned expenditures.

#### Indirect Costs (IDC) Calculator

Fund:

Title IV, Part A

| <b>Total direct costs (TDC) in this domain</b><br>This is the running budget total for this domain.                     | \$621,788.69 |
|----------------------------------------------------------------------------------------------------|--------------|
| Total excluded costs (TEC) in this domain<br>This is the total of budget line items where Exclude from MTDC is checked. | \$100,000.00 |
| Modified total direct costs (MTDC) in this domain<br>TDC minus TEC                                                      | \$521,788.69 |
| Indirect cost rate (ICR)                                                                                                | 5.44%        |
| Maximum indirect cost (maximum IDC)<br>This is the maximum allowed, and the calculation is MTDC times ICR.              | \$28,385.30  |
| Indirect cost (IDC)                                                                                                    | \$28,385.30  |
|                                                                                                    |              |
| Total costs<br>Direct plus indirect costs                                                                               | \$650,173.99 |

The IDC calculator calculates the maximum IDC that an LEA can reserve based on the Modified Total Direct Cost (MTDC) from the expenditure detail.

LEAs can reserve any amount of IDC up to the maximum shown in the calculator.

LEAs that reserved indirect admin on the **ESEA ES Calculations** page and in **Title I-A Step 0** need to make sure that the indirect cost amounts match for each fund.

Note: IDC rates uploaded to the UA on March 3 will be the current 2024-25 rates. The UA will update IDC rates for 2025-26 as soon as they are available.

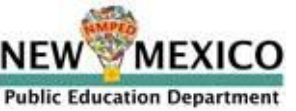

# **Moving Forward**

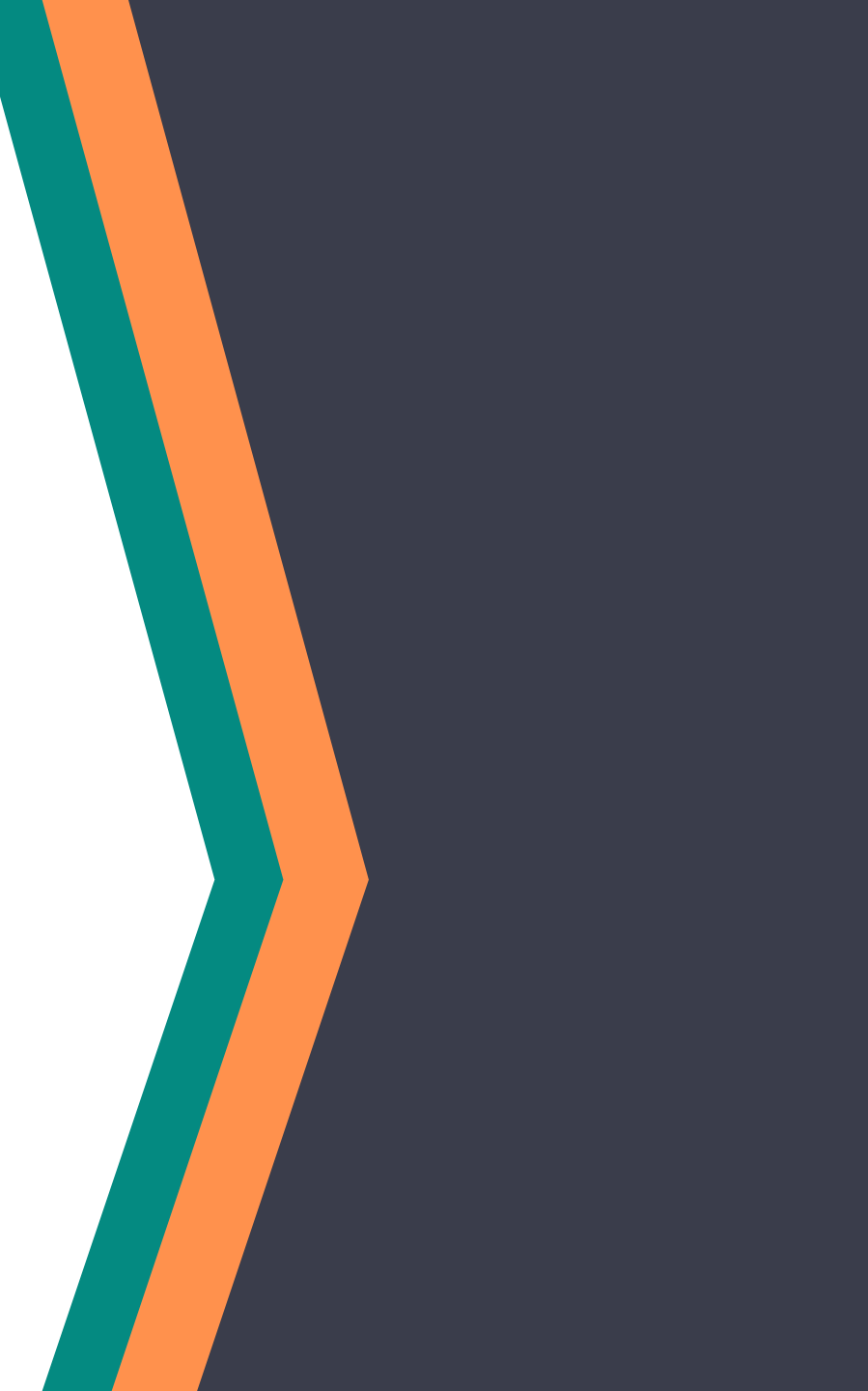

### **Key Milestones for the UA**

The Unified Application will launch in three stages: the Pre-Application module, ESEA, and IDEA. The Unified Application is due April 16th.

| Date          | UA Milestone                                                  |
|---------------|---------------------------------------------------------------|
| February 17th | Pre-Application and Priorities Modules open.                  |
| March 3rd     | Unified Application opens – ESEA Compliance module available. |
| March 17th    | IDEA Compliance module released.                              |
| April 16th    | UA due.                                                       |

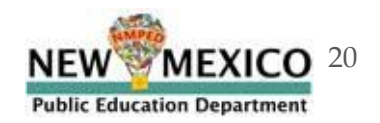

### Weekly Federal Programs Team Calls Schedule (1/2)

Further training on the Unified Application components will take place until applications are due. Planning leads should ensure personnel attend sessions relevant to their LEAs; not all sessions will be applicable to all LEAs.

|                       |                 | Audience                                   |                                                                                                    |
|-----------------------|-----------------|--------------------------------------------|----------------------------------------------------------------------------------------------------|
| Date                  | Phase           | *denotes mandatory                         | Description                                                                                            |
| January 7             | Dro Application | Federal Programs Directors*                | Overview of Unified Application Structure (including budget) and pre-application modules (consolidated |
| <del>January 7</del>  | The Application | All LEA Roles                              | assurances, district contacts, etc.)                                                                   |
| January 14            | Pro Application | Federal Programs Directors*                | Overview of Pre-Application Activities (Accurances - NO)/A data validation - LEA Access - etc.)        |
| January 14            |                 | All LEA Roles                              | overview of the Application Activities (Assurances, , NovA data validation, ELA Access, etc.).         |
| <del>January 71</del> | Pre-Application | Federal Programs Directors*                | Comprehensive Needs Assessments Tribal Consultation Homeless Needs Assessment                          |
| January 21            |                 | All LEA Roles                              | comprehensive weeds assessments, modified suitation, nomeless weeds assessment                         |
| January 28            | Dro-Application | Chief Academic Officers*                   | Priorities module overview Academics for All-Priority Student Crowns, Educator Workforce               |
| January 20            |                 | All LEA Roles                              | Thomas module overview. Academics for All, Thomas Student Groups, Educator Workforce                   |
|                       |                 | Private School Equitable Services Captains |                                                                                                    |
| February 4            | Pre-Application | (Geographical LEAs only)*                  | ESSA Equitable Services                                                                                |
|                       |                 | All LEA Roles                              |                                                                                                    |
| February 11           | Pre-Application | Geographical LEA Title   Directors*        | Title I.A. Reservations and Rank & Serve                                                               |
| rebraury 11           |                 | All LEA Roles                              |                                                                                                    |
| February 17th         |                 | Pre                                        | e-Application Module Opens                                                                             |
| February 10           | Dre Application | Federal Programs Directors*                |                                                                                                    |
| repruary 18           | rre-Application | All LEA Roles                              |                                                                                                    |
| Fobruary 25           | Dro Application | Federal Programs Directors*                | Expanditura Datail Madula & Cuidanca                                                                   |
|                       |                 | All LEA Roles                              |                                                                                                    |
| March 3               |                 |                                            | UA Opens (ESEA)                                                                                        |

### Planned Topics for Weekly Federal Programs Team Calls (2/2)

Further training on the Unified Application components will take place until applications are due. Planning leads should ensure personnel attend sessions relevant to their LEAs; not all sessions will be applicable to all LEAs.

|            |                        | Audience                                                     | Description                                                               |
|------------|------------------------|--------------------------------------------------------------|---------------------------------------------------------------------------|
| Date       | Phase                  | *denotes mandatory                                           | Tentative & Subject to Change                                             |
| March 4    | Application Completion | Federal Programs Directors*<br>All LEA Roles                 | Launching and Transferability/AFUA                                        |
| March 11   | Application Completion | Federal Programs Directors*<br>All LEA Roles                 | IDEA Compliance & Proportionate Share                                     |
| March 17th |                        |                                                              | UA Opens (IDEA)                                                           |
| March 18   | Application Completion | All LEA Roles                                                | Submitting the Application & Overview of approval process                 |
| March 25   | Application Completion | Federal Programs Directors*<br>All LEA Roles                 | Overview of finance processes that will stay the same and any differences |
| April 1    | Application Completion | Chief Financial Officers/Business Managers*<br>All LEA Roles | Outstanding Questions                                                     |
| April 8    | Application Completion | All LEA Roles                                                | Outstanding Questions                                                     |
| April 15   | Application Completion | Federal Programs Directors*<br>All LEA Roles                 | Outstanding Questions                                                     |
| April 16   |                        |                                                              | UA Submissions Due                                                        |

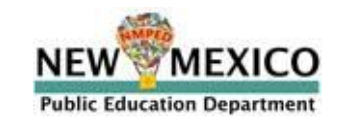

### **Exit Survey: Questions & Feedback**

Link to exit survey

Please send any questions regarding the Unified Application to: <u>Unified.App@state.nm.us</u>.

### **Exit Survey: Questions & Feedback**

Link to exit survey

https://tinyurl.com/NMUAFeb25

Please send any questions regarding the Unified Application to: <u>Unified.App@state.nm.us</u>.